## **POPS-LAB WEB-BASED PROCESSING**

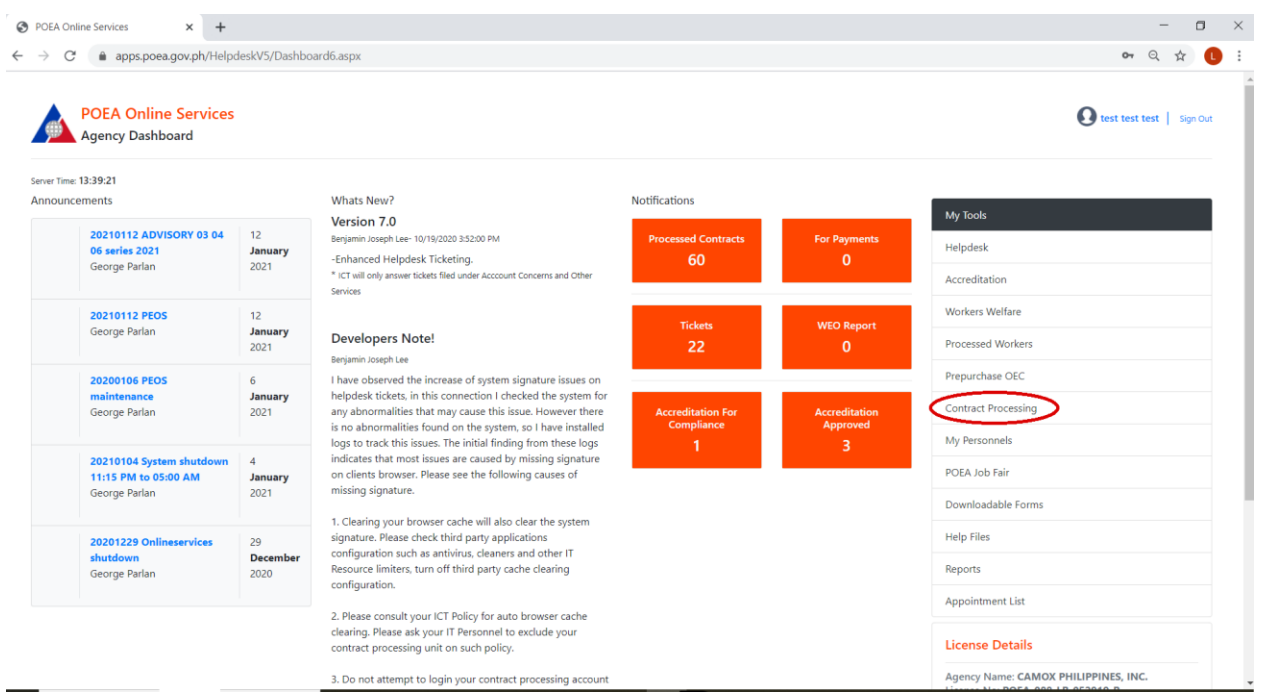

Step 1. Login your helpdesk account, from the helpdesk dashboard click Contract Processing.

| DASHBOARD                              | Dashboard<br>Welcome                                                 |                  |                     |
|----------------------------------------|----------------------------------------------------------------------|------------------|---------------------|
| Dashboard<br>Completed<br>For Payments | Contract Processing Summary<br>01, January, 2021 - 31, January, 2021 |                  |                     |
| For Evaluations                        | Completed<br>60                                                      | For Payment<br>O | For Evaluation<br>O |
|                                        | Search<br>First Name<br>Last Name<br>Search                          |                  |                     |
|                                        | Search Result                                                        |                  |                     |

Step 2. On the Contract Processing Dashboard click Create Contract.

| 0                | 0               | 3               | 4      |
|------------------|-----------------|-----------------|--------|
| Select Principal | Select Position | Create Contract | Paymen |
|                  | Sauch           |                 |        |

Step 3. Just click the search button to see the list of the principal or type the name of principal for easily searching.

| POEA Online Services<br>Landbased Contract Processing |                                                   |         |      |         |         |      | O Full Name   Dashboard |
|-------------------------------------------------------|---------------------------------------------------|---------|------|---------|---------|------|-------------------------|
| 0                                                     | 2                                                 |         |      |         | 3       |      | 3                       |
| Select Principal                                      | Select Position                                   |         |      | Cre     | ate Con | ract | Payment                 |
| Search Resul<br>Record Cour                           | t<br>t<br>it:2                                    |         |      |         |         |      |                         |
| Pri                                                   | ncipal                                            | Jobsite | Code | PCode   | CCode   |      |                         |
| · · · · · · · · · · · · · · · · · · ·                 | and an and a second detail or the second details. |         | -    |         |         |      |                         |
| Select 🕊                                              |                                                   | QATAR   | -    | 1999) I |         |      |                         |

Step 4. Once the list of principal is visible click Select button of the chosen principal.

| POEA Online Services<br>Landbased Contract Processin | g                |                 |        |               |                 | O Full Name   Dashboard |
|------------------------------------------------------|------------------|-----------------|--------|---------------|-----------------|-------------------------|
| 0                                                    |                  | 0               |        |               | 3               | ٥                       |
| Select Principal                                     |                  | Select Position |        |               | Create Contract | Payment                 |
|                                                      | Back             |                 |        |               |                 |                         |
|                                                      | Job Order Result |                 |        |               |                 |                         |
|                                                      | Record Count: 2  |                 |        |               |                 |                         |
|                                                      | JO Code          | Direct Employer | Needed | Date Approved | DCode           |                         |
| (                                                    | Select           |                 | •      | 04/24/2019    | 0               |                         |
|                                                      |                  |                 |        | 04.000.0000   | 0               |                         |

Step 5. Choose the Job Order by clicking Select button.

| POEA Online Services<br>Landbased Contract Processing | 9                                                                                  |        |                     |            |        |                                                  |                            |        |       |       |                |       | O Full Name | Dashboard |
|-------------------------------------------------------|------------------------------------------------------------------------------------|--------|---------------------|------------|--------|--------------------------------------------------|----------------------------|--------|-------|-------|----------------|-------|-------------|-----------|
| Select Principal                                      |                                                                                    |        | s                   | Select Pos | ition  |                                                  |                            |        |       | Cre   | 3 eate Cont    | tract |             | Payment   |
|                                                       | Back<br>Position Result<br>Record Count: 2<br>Position<br>Select<br>Select<br>COOK | Needed | Processed<br>0<br>0 | Balance    | Salary | Currency<br>UAE DIRHAM/Month<br>UAE DIRHAM/Month | Code<br>Alerentia<br>Sites | JPCode | CCode | PCode | Class<br>Class |       |             |           |

Step 6. Click Select button again to choose the position.

| 0                | 0               | 0               | 0     |
|------------------|-----------------|-----------------|-------|
| Select Principal | Select Position | Create Contract | Payme |

Step 7. Type the E-Registration, First Name and Last Name of worker, then click the Search button to continue.

| Checklist                                                                                                    |               |
|----------------------------------------------------------------------------------------------------|---------------|
| 4 000 Gar                                                                                                    |               |
| Drive Clear                                                                                                    |               |
| Participal Clear A                                                                                                    |               |
| Critical Skill Clear                                                                                                    |               |
|                                                                                                    |               |
| OWWA Data Not Available                                                                                                    |               |
| PEOS Not Available                                                                                                    |               |
| PEOS No                                                                                                    |               |
| TERMS OF USE AND AGREEMENT/S                                                                                                    |               |
| POEA Online Processing System for Landbased (POPS-La8)                                                                                                    |               |
| A. TERMS OF USE                                                                                                    |               |
| 1. The POEA Online Processing System for Landbased is a system developed by the POEA for processing overseas employment contracts of OI                                        | FWs deploye   |
| by landbased hiring agencies. The users of this system shall utilize the same only for the purpose intended by the POEA;                                                       |               |
| 2. The subject system is proprietary. As such, the users of this program shall not be allowed to hack/alter/change/re-program the same, for wh                                 | natever purp  |
| may serve them:                                                                                                    |               |
| <ol><li>Corollary thereto, no user/unauthorized third parties shall be allowed to use said system, its name, symbols/logo, elements/components the</li></ol>                   | ereof, for an |
| other use not authorized by the POEA;                                                                                                    |               |
| 4. The user shall able by an applicable laws of the Republic of the Philippines and policies/rules/regulations/issuances of the Philippine Overs<br>Employment Administration. | eas           |
| B. DATA PRIVACY & PROHIBITIONS                                                                                                    |               |
| 1. OFW Personal Information is covered and protected by the Data Privacy Act of 2012 under Republic Act 10173. No OFW personal data shall                                      | be used oth   |
| than the purpose by which the OFW has allowed. The consent of the OFW for the use of a particular data for a particular purpose, has to be ex-                                 | xplicit. The  |
| consent for one thing, shall not be construed as consent for all things surrounding the OFW's personal data;                                                                   |               |
| <ol><li>Copying/duplicating/imitating/reproducing/distributing/selling/installing without authorization/pirating the subject program is likewise pro</li></ol>                 | hibited       |
| C. AGREEMENTS                                                                                                    |               |
| 1. The user agrees to ensure the correctness of the data being encoded into the system by verifying the same prior to creating a record/contra                                 | act using     |
| subject system;                                                                                                    |               |
| 2. Processed contracts will no longer be edited;                                                                                                    |               |
| <ol><li>Workers without PEOS will be referred to the Welfare &amp; Employment Office for evaluation;</li></ol>                                                                 |               |
| <ol><li>Report any data that does not belong to your agency.</li></ol>                                                                                                    |               |
|                                                                                                    |               |
| Accept and Continue                                                                                                    |               |

Step 8. If the PEOS and Direct Employer are not automatically filled, manually type the PEOS number and Direct Employer, then click Accept and Continue to proceed.

| DASHBOARD      | For Payment Contracts |  |
|----------------|-----------------------|--|
| board          | Search                |  |
| npleted        | First Name            |  |
| For Payments   | Last Name             |  |
| or Evaluations | Search                |  |
|                | Farrel Berryk         |  |
|                | Search result         |  |
|                |                       |  |
|                |                       |  |

Step 9. To pay click the For Payment on the Dashboard, supply the necessary data, then click the Search button.

## For Payment Contracts

| Search                        |      |                |              |                 |                      |                      |                 |
|-------------------------------|------|----------------|--------------|-----------------|----------------------|----------------------|-----------------|
| First Name                    |      |                |              |                 |                      |                      |                 |
| Last Name                     |      |                |              |                 |                      |                      |                 |
|                               |      | Search         |              |                 |                      |                      |                 |
| Search Result<br>Record Count | : 3  |                |              |                 |                      |                      |                 |
| RFP/RPS No                    | Name | Principal Name | Position     | Direct Employer | Job Site             | Duration             | Expiration Date |
|                               |      |                | BUILDER TANK |                 | ZAMBIA               | 12 Months And 0 Days | 11/13/2020 View |
|                               |      |                | RESTAURANT V | VORKER          | SAUDI ARABIA         | 24 Months And 0 Days | View            |
| -                             |      |                | WAITER       |                 | UNITED ARAB EMIRATES | 24 Months And 0 Days | 10              |

Step 10. Click View button align to the worker you want to pay.

| POEA Online Services<br>Landbased Contract Payment Processing |                      |                      |                |              |         |          | O full Name   Darboard |
|---------------------------------------------------------------|----------------------|----------------------|----------------|--------------|---------|----------|------------------------|
|                                                               | Contract Details     |                      |                | Payment Data |         |          |                        |
|                                                               | RFP Number           |                      |                | Description  | Amount  | Quantity |                        |
|                                                               |                      |                      |                | POEA Fee     | 200.00  | 1        |                        |
|                                                               |                      |                      |                | OWWA Fee     | 1201.75 | 1        |                        |
|                                                               | Name                 |                      |                | Pag Ibig Fee | 300.00  | 1        |                        |
|                                                               | -                    |                      |                | TOTAL:       |         |          |                        |
|                                                               | Principal            |                      |                |              | Pay     | Reassess |                        |
|                                                               |                      |                      |                |              |         | $\Delta$ |                        |
|                                                               | Position             |                      |                |              |         |          |                        |
|                                                               |                      |                      |                |              |         |          |                        |
|                                                               | Contract Duration    | Date Created         | Payment Expiry |              |         |          |                        |
|                                                               | 12 Months And 0 Days | 8/20/2019 4:17:17 PM | 11/13/2020     |              |         |          |                        |

Step 11. Click the Pay button to continue.

| RD       | Completed Contracts |  |
|----------|---------------------|--|
|          | Search              |  |
|          | First Name          |  |
| ments    | Last Name           |  |
| luations | Search              |  |
|          | Search Result       |  |
|          |                     |  |
|          |                     |  |
|          |                     |  |

Step 12. To search for completed contract click the Completed on the Dashboard, supply the necessary data then click Search button.

| Search           |                                                                                                    |          |                                                      |                   |                         |                    |
|------------------|----------------------------------------------------------------------------------------------------|----------|------------------------------------------------------|-------------------|-------------------------|--------------------|
| First Name       |                                                                                                    |          |                                                      |                   |                         |                    |
| Last Name        |                                                                                                    |          |                                                      |                   |                         |                    |
|                  | Search                                                                                                    |          |                                                      |                   |                         |                    |
| earch Result     |                                                                                                    |          |                                                      |                   |                         |                    |
| ecord Count: 100 |                                                                                                    |          |                                                      |                   |                         |                    |
| RFP/RPS No Name  | Principal Name                                                                                                 | Position | Direct Employer                                      | Job Site          | Duration                | Deployment<br>Date |
|                  |                                                                                                    | NURSE    | SPIRE HEALTHCARE LIMITED                             | UNITED<br>KINGDOM | 36 Months And 0<br>Days |                    |
|                  |                                                                                                    | NURSE    | SPIRE HEALTHCARE LIMITED                             | UNITED<br>KINGDOM | 36 Months And 0<br>Days | Р                  |
|                  |                                                                                                    | NURSE    | SPIRE HEALTHCARE LIMITED                             | UNITED<br>KINGDOM | 36 Months And 0<br>Days | P                  |
|                  |                                                                                                    | NURSE    | SPIRE HEALTHCARE LIMITED                             | UNITED<br>KINGDOM | 36 Months And 0<br>Days | P                  |
|                  |                                                                                                    | NURSE    | SPIRE HEALTHCARE LIMITED                             | UNITED<br>KINGDOM | 36 Months And 0<br>Days | P                  |
|                  |                                                                                                    | WAITER   | MHAB FOOD TRADING COMPANY                            | SAUDI ARABIA      | 24 Months And 0<br>Days | P                  |
|                  |                                                                                                    | NURSE    | SPIRE HEALTHCARE LIMITED                             | UNITED<br>KINGDOM | 36 Months And 0<br>Days | P                  |
|                  |                                                                                                    | NURSE    | SPIRE HEALTHCARE LIMITED                             | UNITED<br>KINGDOM | 36 Months And 0<br>Days | P                  |
|                  |                                                                                                    | NURSE    | BLACKPOOL TEACHING HOSPITALS NHS FOUNDATION<br>TRUST | UNITED<br>KINGDOM | 36 Months And 0<br>Days | P                  |
|                  | A CONTRACTOR OF THE OWNER OF THE OWNER OF THE OWNER OF THE OWNER OF THE OWNER OF THE OWNER OF THE OWNER OF THE | NURSE    | BLACKPOOL TEACHING HOSPITALS NHS FOUNDATION          | UNITED            | 36 Months And 0         | P                  |

Completed Contracts

Step 13. Click the Print button align to the worker you choose.

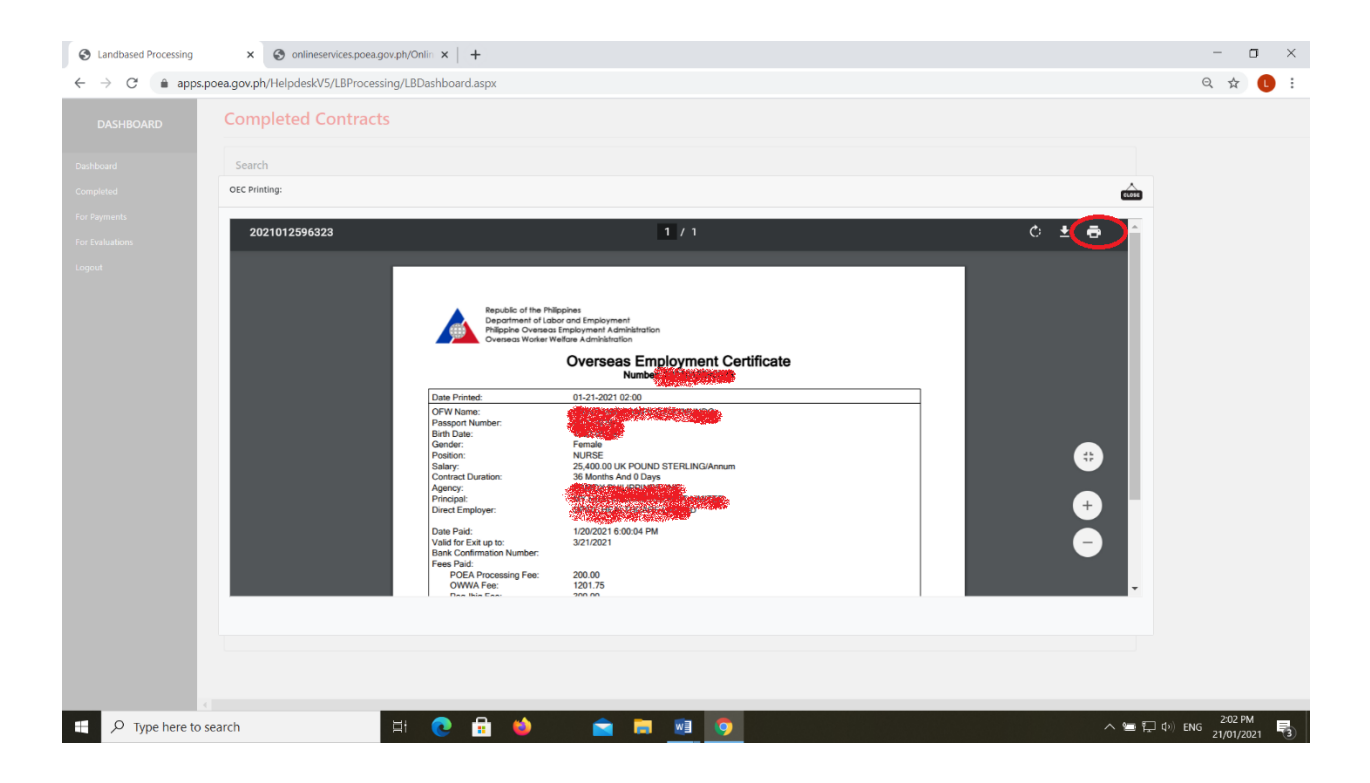

Step 14. Click the Print Icon to continue.

| Com      | Republic of the PRepheter<br>Republic of all relacions finationment                                                                                                    |     | Print                    | 1 sheet of                     | i paper |
|----------|----------------------------------------------------------------------------------------------------|-----|--------------------------|--------------------------------|---------|
| Searcl   | Philippine Overseas Employment Administration<br>Overseas Worker Weitare Administration                                                                                                    |     | Destination              | E ICT-PRINTER (M100 S          | Se 💌    |
| OEC Prin | Overseas Employment Certificate                                                                                                    |     |                          | ICT-PRINTER (M100 S<br>OneNote | eries)  |
|          | Date Printed: 01-21-2021 02:00                                                                                                    |     | Pages                    | Save as PDF                    |         |
| 20       | OFW Name: The second second se |     | Copies                   | See more                       | î [     |
|          | Salary: 25,000 0 UK POLIND STERLING/Annum<br>Contract Duration: 36 Months And 0 Days<br>Agency:<br>Principal:<br>Direct Employer: 0                                                                                                    |     | Paper size               | Letter 8 1/2 x 11 in           | Ŧ       |
|          | Date Paid: 1/20/2021 60:000 PM<br>Valid for Exit up to: 3/21/2021<br>Bank Commandation Number:                                                                                                    |     | Pages per sheet          | 1                              | •       |
|          | Peels Paid:     Paid:     200.00       OWA:     Fee:     1201.75       Pag-Hog Fee:     300.00     Todel:       Todel:     170.75                                                                                                    |     | Scale                    | Default                        | •       |
|          | THIS OEC SERVES AS THE OFW'S TRAVEL EXIT CLEARANCE AND VALID FOR SINGLE EXIT ONLY. ANY ERASURE<br>TAMPERING AND ALTERATIONS SHALL RENDER THIS DOCUMENT INVALID                                                                                                    | ES, | Print using system dialo | ıg (Ctrl+Shift+P)              | Ø       |
|          |                                                                                                    |     |                          |                                | - 84    |
|          | Θ                                                                                                    |     |                          |                                |         |
|          | 0                                                                                                    |     |                          |                                |         |
|          | •                                                                                                    |     |                          | Print                          | ancel   |

Step 15. To download OEC as PDF file, choose Save as PDF from the Printer Selection when you are about to print.

NOTE: Do not click the download button in downloading OEC.